## 1) Go to tinyurl.com/banksimulation.

2) Click on Sign in Options.

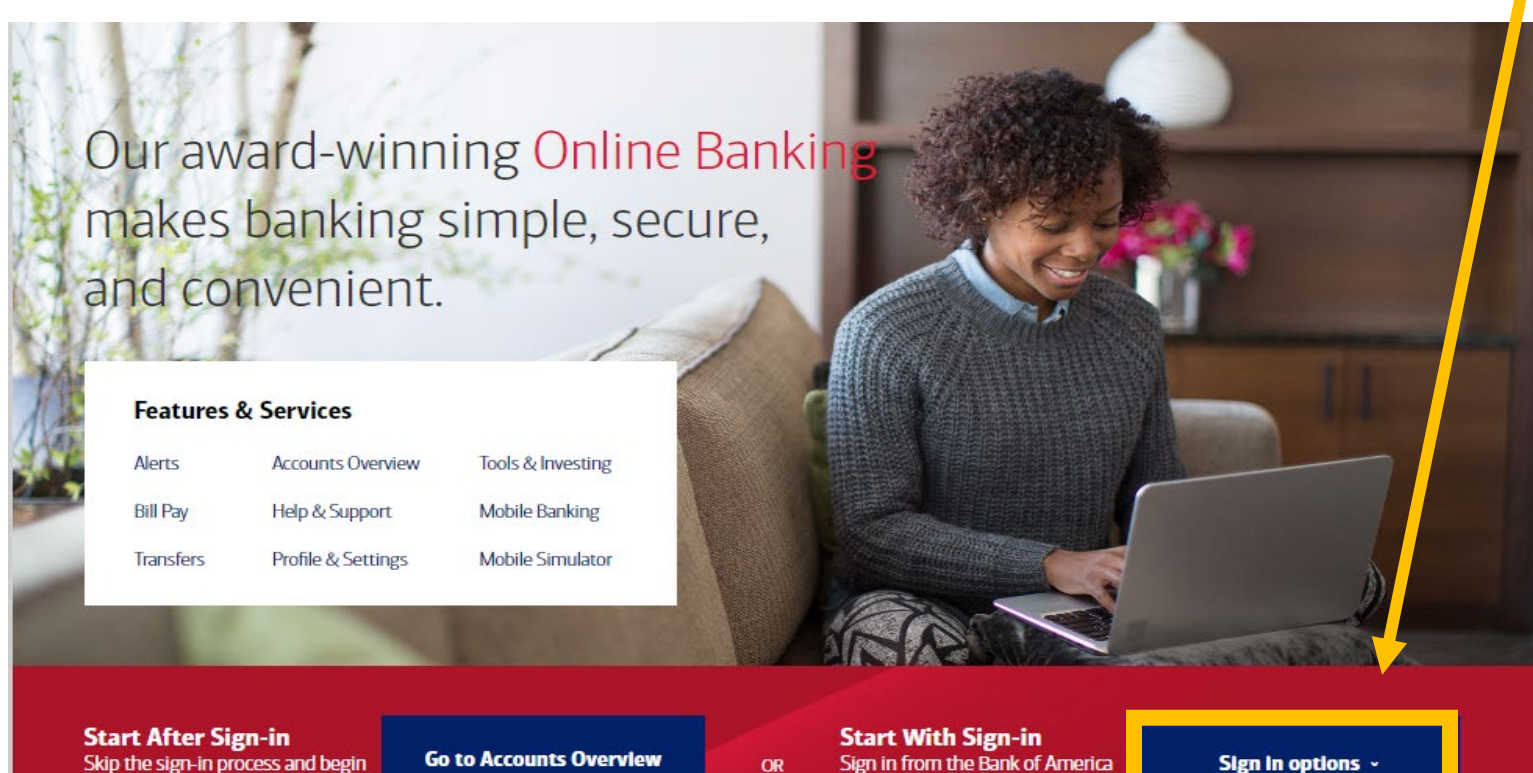

Skip the sign-in process and begin at the Accounts Overview page.

Sign in from the Bank of America homepage.

Sign in options ~

## 2) Click on First Sign-in.

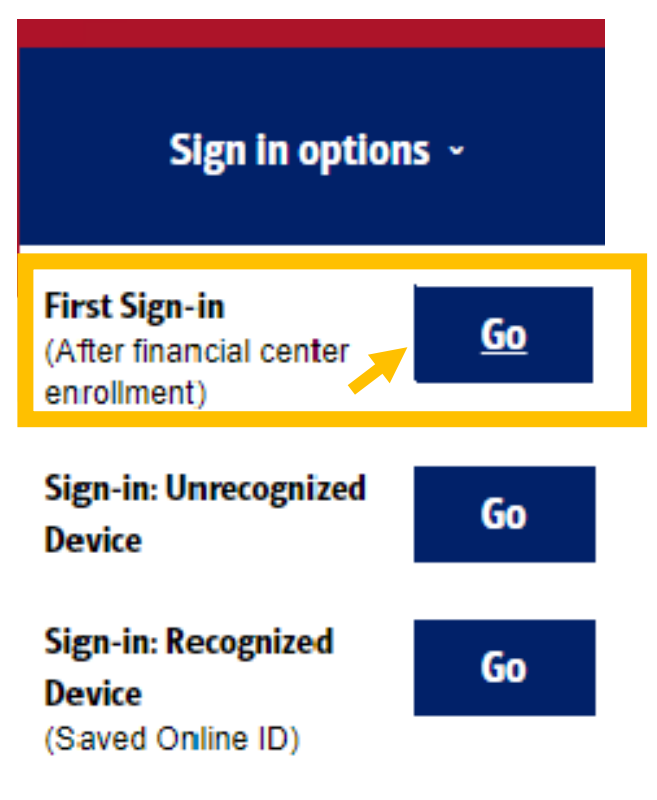

4) Click on Enroll.

| Online ID                                    |        |  |  |  |  |  |  |
|----------------------------------------------|--------|--|--|--|--|--|--|
| Passcode                                     |        |  |  |  |  |  |  |
| Sign In                                      |        |  |  |  |  |  |  |
| Forgot ID/Passcode?<br>Security & Help       | Enroll |  |  |  |  |  |  |
| Open an Account                              |        |  |  |  |  |  |  |
| Find your closest financial center or<br>ATM |        |  |  |  |  |  |  |
| Schedule an Appointment                      |        |  |  |  |  |  |  |

5) Click on Text Message or Call Phone.

Click on Send Code.

| S Verify Your Identity   Online Bank × +                                                                                                    | <ul> <li>S Verify Your Identity   Online Bank ×</li> <li>← → C  message.bankofar</li> </ul>                                                                                                    |
|----------------------------------------------------------------------------------------------------|----------------------------------------------------------------------------------------------------|
| Verify Your identity                                                                                                    | Verify Your identity                                                                                                    |
| Request Authorization Code                                                                                                    | Authorization Code Ent                                                                                                    |
| To verify your identity, we need to send an authorization code to your phone XXX-XXX-55555                                                                                                    | Don't close your browser wind<br>An authorization code was sent to<br>r*****h@bankofamerica.com                                                                                                    |
| How would you like to receive it?                                                                                                    | Check your email and enter the a                                                                                                    |
| Text Message     Phone call                                                                                                    | Authorization code:                                                                                                    |
| The code expires 10 minutes after you request it.<br>Having trouble receiving your code by phone?                                                                                                    | Security Preference: Wou                                                                                                    |
| You are consenting to be contacted at the phone number selected for the purpose of receivi<br>selected text message, Wireless and text message fees may apply from your carrier.<br>Supported carriers include: AT&T, Spring, T-Mobile, US Cellular, Verizon, or any other brand | <ul> <li>Yes, remember this computer trust this computer when I si</li> <li>No, don't remember this conduct Ask me a challenge question</li> </ul>                                                                                                    |
| Send Code Cancel                                                                                                    | Image: Image: Image |

## 6) Enter 123456 for the Authorization code.

## Click on Yes or No.

| S Verify Your Identity   Online Bank × +                                                                                                    |  |  |  |  |  |  |  |
|----------------------------------------------------------------------------------------------------|--|--|--|--|--|--|--|
| ← → C 🍵 message.bankofamerica.com/onlinebanking_demo/OLB_Simulator/Authoriza                                                                                                    |  |  |  |  |  |  |  |
| Verify Your identity                                                                                                    |  |  |  |  |  |  |  |
| Authorization Code Entry                                                                                                    |  |  |  |  |  |  |  |
| Don't close your browser window.<br>An authorization code was sent to your email address:<br>r*****h@bankofamerica.com<br>Check your email and enter the authorization code. The code will expire 10 minutes after you request it |  |  |  |  |  |  |  |
|                                                                                                    |  |  |  |  |  |  |  |
| Authorization code:         123456                                                                                                    |  |  |  |  |  |  |  |
| Security Preference: Would you like us to remember this computer?                                                                                                    |  |  |  |  |  |  |  |
| <ul> <li>Yes, remember this computer.<br/>Trust this computer when I sign in.</li> <li>No, don't remember this computer.<br/>Ask me a challenge question each time I sign in.</li> </ul>                                          |  |  |  |  |  |  |  |
| 📲 🔎 Type here to search 🥥 🖈 📜 🔽                                                                                                    |  |  |  |  |  |  |  |

## 7) Click in the box to agree.

### eCommunications Disclosure

You must agree to the following to complete your Online Banki

In order to access your accounts, products and services with us through Banking), and to receive certain electronic communications, you must co Disclosure ("eCommunications Disclosure") and sign the Online Banking Service Agreement and Electronics Disclosure ("Service Agreement") be account, the eCommunications Disclosure will also apply to those accou

#### Electronic Communications Disclosure

Electronic Communications Disclosure Effective Date: July 8, 2015

Please read this Electronic Communications Disclosure ("ed thoroughly - It contains important information about your le Disclosure covers all of your accounts, products, and services wi Fenner & Smith Incorporated ("Merrill Lynch") and their affiliates accessible, either currently or in the future, through Online Banki computer or mobile device, sometimes referred to as "Mobile Ba means. This includes, but is not limited to, the following account, accounts, credit card, charge card, line of credit, Ioan, mortgage, insurance policies and other services. The words "I", "you" and "P

I consent to the Electronic Communications Disclosure

8) Click in the box to agree. Click on Continue

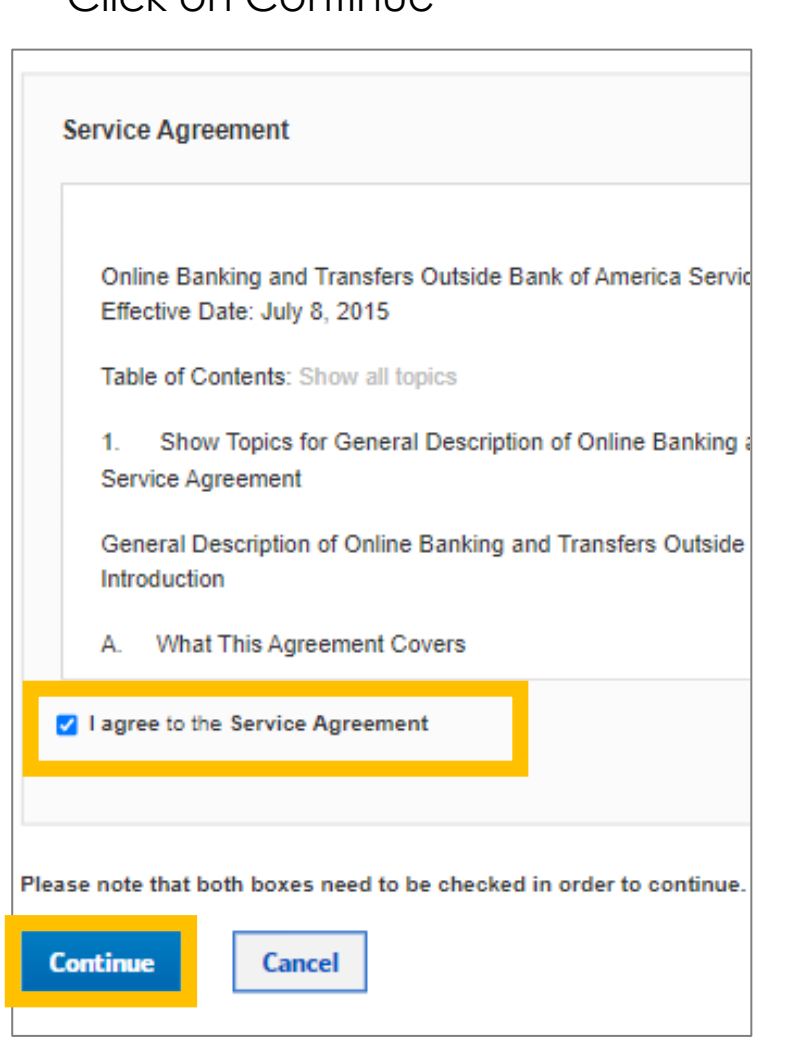

### 9. Choose Remind me Later.

j Take a minute to update your contact information

Your email, phone number or other information is missing or incorrect.

Up-to-date information lets us notify you if we detect unusual account activity.

Update now

Remind me later

Privacy | Security | Advertising Practices
 Bank of America, N.A. Member FDIC. Equal Housing Lender (2)
 © 2022 Bank of America Corporation. All rights reserved.

MAP4019091

10. Congratulations. You are signed in as **ROBIN**.

| ванк огамегіса 🌮 Online Banking                                                                                                    |                                                                                                 |                 | Return to Simulator Overview |                         | Robin Smith            | Profile & Settings<br>Search Online b | Saved Items 🖌      | Sign Out |  |  |
|----------------------------------------------------------------------------------------------------|-------------------------------------------------------------------------------------------------|-----------------|------------------------------|-------------------------|------------------------|---------------------------------------|--------------------|----------|--|--|
| Accounts                                                                                                    | Bill Pay Transfer   Zelle®                                                                      | Rewards & Deals | Tools & Investing            | Security Cen            | ter Open               | an Account                            | Help & Suppor      | t        |  |  |
| Bank of America Preferred Client     You qualify for Preferred Rewards.       Hello, ROBIN     Update Profile       Security Center     Learn more       Preferred Rewards     Preferred Rewards |                                                                                                 |                 |                              |                         |                        |                                       |                    |          |  |  |
| 🧼 Cł                                                                                                    | hecking, savings & CDs                                                                          |                 |                              |                         | Activity Cor           | ator                                  |                    |          |  |  |
| A<br>Q                                                                                                    | Adv Plus Banking - 1234<br>Quick View<br>Bank of America Advantage Savings - 9876<br>Quick View |                 |                              | \$2,322.56              | Activity Cel<br>alerts | Bill Pay                              | Transfers          |          |  |  |
| Bi                                                                                                    |                                                                                                 |                 |                              | \$2,463.67              |                        |                                       |                    |          |  |  |
|                                                                                                    | dv SafeBalance Banking - 5678<br>uick View                                                      |                 |                              | \$1,319.85              | Messages               | Special Offers<br>& Deals             | Open an<br>Account |          |  |  |
| Credit cards                                                                                                    |                                                                                                 |                 |                              | \$                      |                        | <b>•</b>                              |                    |          |  |  |
| C                                                                                                    | Customized Cash Rewards Visa                                                                    |                 | \$3,502.33                   | Spending &<br>Budgeting | Goals                  | 10%                                   |                    |          |  |  |